## Window 印表機安裝操作手冊

2025.3.6 版

- 請至下載跳窗中文版或跳窗英文版列印軟體(可依自己喜好安裝) <u>https://www.kcis.ntpc.edu.tw/Docs/Files/跳窗中文版.rar</u>
   <u>https://www.kcis.ntpc.edu.tw/Docs/Files/跳窗英文版.rar</u>
- 2. 下載完成後執行印表機安裝程式

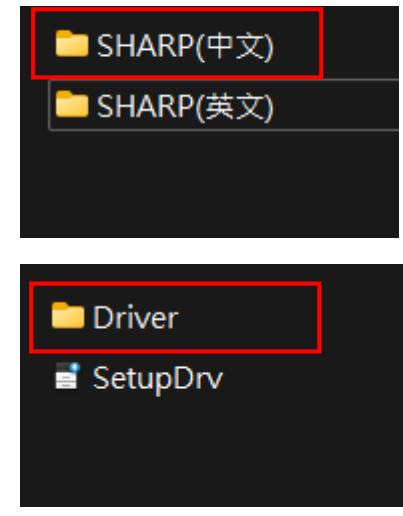

3. 點選完成即完成安裝

|                      | SHARP  |
|----------------------|--------|
| 軟體安裝完成。              |        |
| Windows必須重新啟動,以完成安裝。 |        |
|                      |        |
|                      |        |
|                      |        |
|                      |        |
|                      | 己完成(月) |

4. 到設定→藍芽與裝置→印表機與掃描機

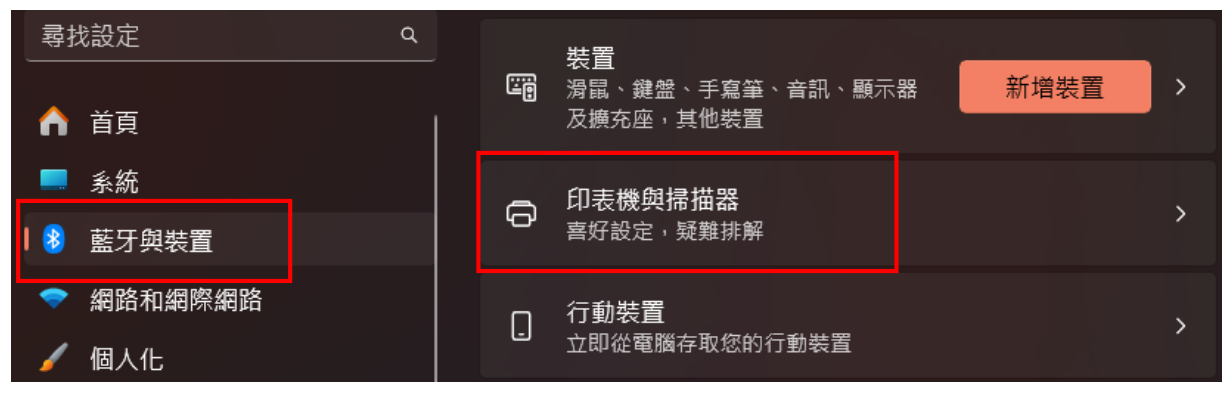

5. 進入後點選安裝好的印表機→列印喜好設定

| <b>^</b> | 首頁      |  | •      | PDF-XChange Lite                   | > |  |  |  |
|----------|---------|--|--------|------------------------------------|---|--|--|--|
|          | 系統      |  |        |                                    |   |  |  |  |
| ا 🏽      | 藍牙與裝置   |  | 0      | Send To OneNote 2016               | > |  |  |  |
| -        | 網路和網際網路 |  |        |                                    |   |  |  |  |
| 1        | 個人化     |  | 0      | SHARP MX-M7570 PCL6 (172.16.84.80) | > |  |  |  |
|          | 應用程式    |  |        |                                    |   |  |  |  |
|          |         |  |        |                                    |   |  |  |  |
| 1 🥸      | 監才與裝置   |  | 3      | 列印測試頁<br>印表機內容                     |   |  |  |  |
| -        | 網路和網際網路 |  |        |                                    |   |  |  |  |
| 1        | 個人化     |  | E      |                                    |   |  |  |  |
|          | 應用程式    |  |        |                                    |   |  |  |  |
| •        | 帳戶      |  | 3<br>7 | 列印喜好設定<br>5向、頁面順序、每張紙包含的頁數、框線、紙張來源 |   |  |  |  |
|          | 時間與語言   |  |        |                                    |   |  |  |  |
| 68       | 遊戲      |  | ļ      | <b>其他印表機設定</b><br>重新命名您的印表機,暫停列印   |   |  |  |  |

6. 點選工作處理標籤頁→勾選工作控制預覽→確定 即完成設定

| ➡ SHARP MX-M7570 PCL6 (172.16.84.80) 列印喜好設定 ×<br>往上還原 |                                    |       |          |      |    |                             |                            |      |          |    |
|-------------------------------------------------------|------------------------------------|-------|----------|------|----|-----------------------------|----------------------------|------|----------|----|
| ///                                                   |                                    | 主要    |          | 紙張來源 | A  | 分頁                          | 12                         | 版面   | ● 工作處理   |    |
|                                                       | 常用操作(₹):<br>未命名                    |       | <b>-</b> | 儲存(  | 5) |                             |                            |      | 預設值(F)   |    |
|                                                       | □ 漫遊列印(№)<br>文書管理(G):<br>無<br>列印與: | 發送(R) | ~        |      |    | 驗證(II)<br>無<br>□ 使用<br>■ 目動 | ):<br>  者名稱(M)<br>  工作控制預覽 | (C)  | □工作名稱()) |    |
|                                                       |                                    | (Y)   |          |      |    |                             |                            |      |          |    |
|                                                       |                                    |       |          |      |    |                             | 確定                         | : 取消 | á 套用(A)  | 說明 |

## 7. 按列印後即會出現以下輸入方塊,方塊內請輸入您的學號,按確定即可列印

| 工作處理                        |                                   | ? ×                 |
|-----------------------------|-----------------------------------|---------------------|
|                             |                                   | 預設值(F)              |
| □漫遊列印(N)<br>文書管理(G):<br>無 ~ | 驗證(H):<br>無                       |                     |
|                             | 使用者名稱(M):<br> <br>  總是使用這個用戶名稱(S) | 工作名稱(J):<br>測試頁<br> |
| 列印與發送(R)                    |                                   |                     |
| 1 ☑ 提示工作結束(Y)               |                                   | 確定 取消               |